## **Testing**Program

Instruye – Evalúa – Certifica

## **Ejercicio 4**

Aplicación: Microsoft PowerPoint Autor: Consultores en Tecnología Educativa, S.C.

**NOTA:** Los pasos 2, 3, 4, 6, 7 y 8 de este ejercicio solamente pueden ser revisados en el equipo donde lo estás realizando. Atiende las indicaciones de tu profesor(a) respecto a estos.

## Instrucciones

- 1. Ajusta el nivel del Zoom al 260%
- 2. Personaliza la **Cinta de opciones** agregando una nueva ficha (o pestaña) con el nombre **Mis herramientas**, crea un grupo dentro de ésta con el nombre **Multimedia** y agrégale los comandos Audio, imagen y vídeo.
- **3.** Agrega los comandos **Nuevo**, **Enviar por correo electrónico** (o Correo Electrónico) y **Ortografía** a la barra de acceso rápido.
- 4. Coloca la Barra de acceso rápido por debajo de la Cinta de opciones
- Muestra el Panel de notas y en las notas de la primera diapositiva, agrega el texto Escribir aquí las notas para el orador
- **6.** Utilizando las opciones de la pestaña **Vista** muestra las reglas, las líneas de cuadricula y las guías.
- 7. Elimina la guía vertical e inserta una segunda guía horizontal

NOTA: Si utilizas PowerPoint 2010 omite este paso.

- 8. Modifica la presentación de la Cinta de opciones para que no esté visible
- 9. Cambia la vista de PowerPoint a Clasificador de diapositivas

- **10.** Guarda y cierra la presentación.
- **11.** Atiende las indicaciones de tu profesor(a) respecto a cómo entregar esta actividad.